## TITLE IX STUDENT TRAINING INSTRUCTIONS

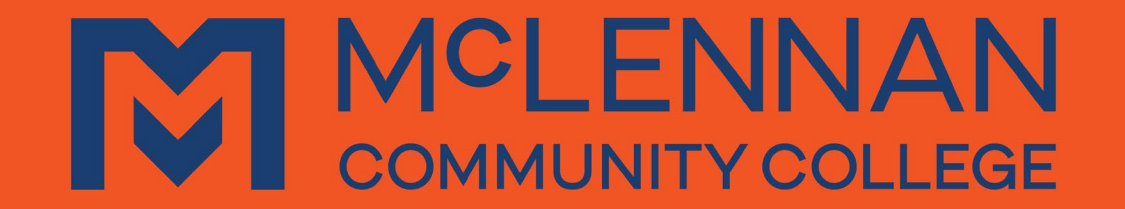

## Completing the Title IX Training Mobile Version

- 1. Access MyMCC at <u>www.mymcc.mclennan.edu</u>
- 2. Enter your MCC Username and Password and select 'Sign In'
- 3. On the home screen click on the person icon at the top left of the page.
- 4. Select 'Required Agreements'.
- 5. Select 'View' next to the desired term.
- 6. Read the Title IX training information in its entirety and click 'Accept'.
- 7. Once you accept, you will be redirected to the Required Agreements overview page.

## Completing the Title IX Training Computer Version

- 1. Access MyMCC at <u>www.mymcc.mclennan.edu</u>
- 2. Enter your MCC Username and Password and select 'Sign In'
- 3. On the home screen click on your User ID at the top right of the page.
- 4. Select 'Required Agreements'.
- 5. Select 'View' next to the desired term.
- 6. Read the Title IX training information in its entirety and click 'Accept'.
- 7. Once you accept, you will be redirected to the Required Agreements overview page.